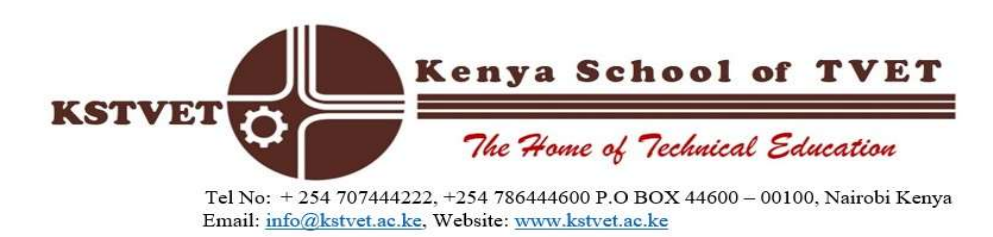

## **HOSTEL ONLINE BOOKING PROCEDURE**

- 1. Access the KSTVET website <u>www.kstvet.ac.ke</u>
- 2. Click on the "student portal".
- 3. Log in using your admission number in **UPPER CASE** (eg **2024BC152900**) as both username and password.
- 4. Click on HOSTEL AND CATERING.
- 5. Click on **BED BOOKING.**
- 6. Click on **RESERVE**.
- 7. **SELECT** the **HOSTEL**, **ROOM**, **AND BED** of your choice (Depending on availability).
- 8. Click on the **SAVE** button to reserve your room.

NB: INCASE YOU SEE NONE IT MEANS THAT PARTICULAR HOSTEL IS FULLY BOOKED.

HELMUT MUNAI DEPUTY REGISTRAR